$P_{\text{ersonal}} \ V_{\text{ideo}} \ R_{\text{ecorder}}$ 

# Quick Guide

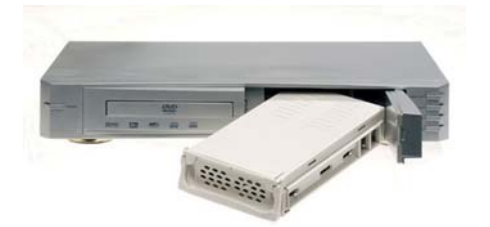

### *IMPORTANT: Always Format the hard disk using FAT32 before installing. Do NOT use NTFS.*

This is a quick guide. Please consult the full manual first.

### **1. MAIN MENU**

Press SETUP on the remote control, to reach the Main Menu.

- A. To play a DVD select PLAY DVD.
- B. To use the hard select SMART NAVI.
- C. To select an input source select LIVE VIDEO.
- D. To configure the PVR select SETUP MENU.

### 2. SEIUP MENU

In the main menu, press SETUP MENU; there are several options:

#### GENERAL:

A. TV DISPLAY: 4:3 aspect ratio, 4:3 letter box and 16:9 panoramic.

B. PICTURE MODE: Format: film, auto, video, smart and super smart.

C. ANGLE MARK: Angle selection for DVDs that support it.

D. OSD LANGUAGE: On Screen Language selection.

E. CAPTIONS: Display captions for DVDs that support it.

F. SCREENSAVER: Screensaver options.

#### SPEAKER:

- A. AUDIO OUT: select the speaker outputs.
- B. OP MODE: select LINE OUT or RF REMOD.
- C. DUAL MODE: mix the left/right channels when using RF REMOD output.
- D. DYNAMIC: set the dynamic range for the sound.

E. PROLOGIC: enable/disable or auto mode for ProLogic Dolby sound output.

F. PROLOGIC II: five options, PURE, VIRTUAL PROLOGIC, MUSIC, MOVIE, or MATRIX.

G. Further options. Consult the full manual.

#### **3. PREFERENCES MENU**

Use this menu to configure your preferences.

- 1. TV TYPE: PAL, NTSC or AUTO. AUTO is the default.
- 2. VIDEO OUTPUT: Select the output for DVDs.
- 3. AUDIO: Select the language played from DVDs.
- 4. SUBTITTLE: Select the subtitle language from DVDs.
- 5. DISC MENU: Select the language of the DVD menus.
- 6. LOCALE: Select the country in which we are (paternal control).
- 7. PARENTERAL: Select password for parental control, default it is 3308.
- 8. SMART NAVIGATION: Select WITH MENU to play MP3s.
- 9. DEFAULTS: Restore the factory settings.
- 10. PASSWORD: Change the password..

## 4. TV TUNING

Use this menu to tune in the PVR tuner to off air TV channels.

Go to PVR CONTROL and select TUNER CONTROL, the select either::

AUTOSCAN: Automatic search. CHANNEL SETUP: Adjust the tuning. SKIP (omit the channel).

## **5. RECORDING A PROGRAM.**

Before recording choose the quality for the recording, XP, SP, LP or EP. Once you have selected the source from which want to record, presses the button REC on the remote control.

You can record a program and at the same time replay the content from the hard disk or play a DVD or watch live TV. Select LIVE VIDEO in the main menu and press CONFIRM. In the option VIDEO IN select the source then select SMART NAVI press the button REC to begin recording in the background.

If the light gives the bottom left corner it is RED, it means that it is recording in progress, if it is YELLOW it means that there is a programmed recording.

## 6. RECORDING MP3 AND JPEG.

From the menu SMART NAVI selects the file to copy, either an MP3 or JPEG and select COPY, confirm. During the recording the percentage recorded and the file size will be shown.

## 7. TO CHANGE THE HARD DISK

#### ATTENTION:

- 1. Before changing the hard disk, please shutdown the unit and unplug it to avoid any possible damage to the hard disk or the PVR.
- 2. Partition and format new hard disks using FDISK in your PC BEFORE installing in the PVR. Take care to select FAT32 and NOT NTFS.